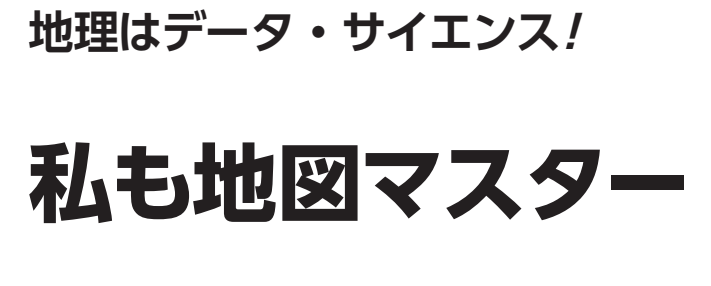

第4回 2つの統計情報を 同時に地図上で確認する

小野原 彩香,岩崎 亘典

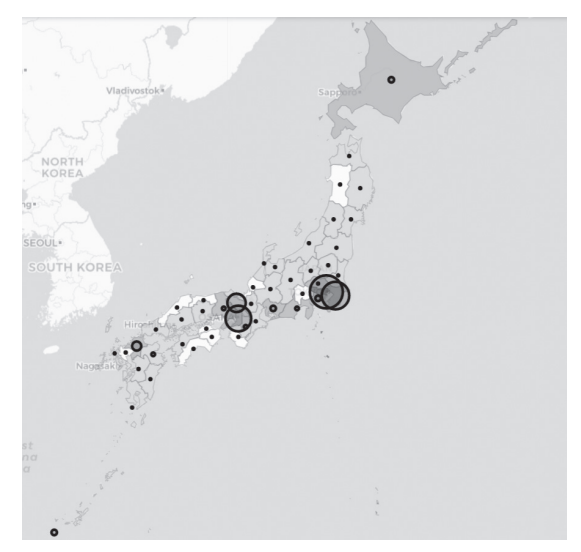

図1 都道府県別訪日外国人数マップ 都道府県別に訪日外国人数が円の大きさで示されている.人口の多さで 色分けしている

最近は外国との往来が復活しつつあり、街で外国 の方をよく見かけるようになりました. そもそも新 型コロナ流行前までは、たくさんの外国の方が日本 を訪れていました. 外国の方々はどの都道府県にど れくらい訪れていたのでしょうか.

今回は、都道府県別訪日外国人数を円の大きさを 使って地図上に表し、人口規模の多い大都市に集中 するのかあるいは別の傾向が見られるのか可視化し ます.使用する言語はPython、開発環境はGoogle Colaboratoryを想定しています.詳しい使い方はサ ポート・ページをご覧ください.

# 都道府県別訪日外国人数を 地図上に表したい

### ● 2つの統計データを同時に表示する

都道府県ごとの人口と訪日外国人数という,2つの 統計情報を同時に地図上に表現します(図1).

前回, コロプレスマップを作成しました. コロプレ スマップとは, 統計データを階級に分け, 階級を色の

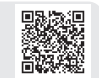

#### リスト1 必要なライブラリ

| # 必要なモジュールのインポート                                                                                                    |
|----------------------------------------------------------------------------------------------------|
| !pip install GDAL                                                                                                    |
| !pip install geopandas                                                                                                    |
| pip install matplotlib!                                                                                                    |
| !pip install folium==0.12.1                                                                                                |
| pip install pixiedus!                                                                                                    |
| import numpy as np<br>import pandas as pd<br>import urllib.request<br>import folium<br>from IPython.display import display |

Google Colab で試せます

濃淡や色で分ける図の描き方でした.今回はそこに、 図形表現図を加えていきます.図形表現図とは、棒の 長さや円の面積などで数量を表す地図です.

まず,必要なライブラリ(**リスト1**)をインストー ル,インポートしてください.

# ステップ1…都道府県ごとの 人口データ・マップの作成

政府統計のe-Stat (https://www.e-stat. go.jp/)の国勢調査データから都道府県ごとの人口 データ<sup>(1)</sup>を取得し、人口の多さで色分けした地図 (図2)を作成します.こちらについては、前回2023 年3月号の記事を参考にして行ってください.以下に 概要を説明します.

<第3回の記事はこちら>

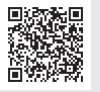

▶ ①e-Satのウェブ・サイトでユーザ登録する

今回はe-StatのAPI機能を使ってデータを取得しま す.登録が必要なので次のウェブ・サイトからユーザ 登録をしてください.

https://www.e-stat.go.jp/mypage/user/
preregister

加えて、次のウェブ・サイトに従いアプリケーションIDの取得を行う必要もあります.このアプリケーションIDは、後に Pythonコードの中に記述する必

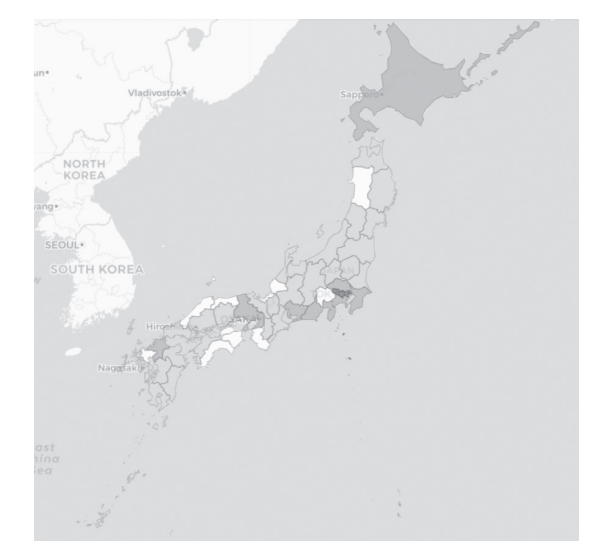

図2 都道府県別人口比較マップ…色の濃い方が人口が多い

要があるので控えておきます.

https://www.e-stat.go.jp/api/apiinfo/
api-quide

◆②APIを使って取得したいデータIDを調べる 国勢調査のデータをAPIで指定する番号は、https

### リスト2 政府統計 e-StatのAPIを使って取得したいデータIDを調べる

://www.e-stat.go.jp/statistics/00200521 にあるように政府統計コードの欄に表示があります. この場合, 国勢調査の番号は00200521です.

e-Statの仕様書より,ユーザ登録IDと国勢調査の 番号などを指定した次のリクエストURLでデータの IDを調べることができます.このリクエストURLを 生成するプログラムを**リスト2**(前回記事リスト2)に 示します.今回は令和2年の国勢調査を使うので,ID は0003445078と分かりました.

## ▶③ APIを使って、②の必要なデータのみ入手

データを地図上に表示させたいデータのみピック アップしてきます.このプログラムを**リスト3**(前回 記事リスト4)に示します.

▶④③で取得したデータの読み出し、次の⑤で使いや すいように成形する

このプログラムを**リスト4**(前回記事のリスト5~ リスト8)に示します.

▶⑤地図を作成し、地図中の都道府県ごとに人口に応じた色を塗る

リスト5(前回記事リスト9)で背景地図を作成し、 リスト6(前回記事リスト10)で人口データを読み込み、リスト7(前回記事リスト11)で都道府県ごとに 人口で色分けした地図を作成します.

| app_id = " e-Statの登録ID " #冒頭で取得したアプリケーションID<br>api_version = "3.0"<br>base_url = "https://api.e-stat.go.jp/rest/{API_version}/app/".format(API_version=api_version)                                        |    |
|----------------------------------------------------------------------------------------------------|----|
| get_type = "getStatsList"<br>stats_code = "00200521" #国勢調査に割り当てられ広番号<br>url = base_url + "{Get_type}?appId={appid}&statsCode={Stats_code}".format(Get_type=get_type,appid=app_id,<br>Stats_code=stats_code | e) |
| print(url) # 確認して取得したいデータのIDを調べる                                                                                                    |    |
|                                                                                                    |    |

(a) ソースコード

https://api.e-stat.go.jp/rest/3.0/app/getStatsList?appId= e-Statの登録ID &statsCode=00200521

(b) 実行結果

#### リスト3 必要なデータのみ入手

| get_type="getSimpleStatsData"<br>stats_data_id="0003445078"★ (令和2年国勢調査データのID)<br>cd cat 01="0" # 総数0, 男1, 女2 |                   |
|----------------------------------------------------------------------------------------------------|-------------------|
| lv_area="2" # 集計レベル. 全国レベル1, 都道府県レベル2, 市区町村レベル3                                                              | タ指定に必要な要素         |
| section_header_flg="2" # セクションヘッダー無し2                                                                        |                   |
| url = base_url + "{Get_type}?appId={Appid}&statsDataId={Stats_data_id}&cdCat01={cdcat01}&lvArea              | à={               |
| lv Area}&sectionHeaderFlg={Section header flg}".format(Get type=get t                                        | ype,Appid=app id, |
| Stats_data_id=stats_data_id,cdcat01=cd_cat_01,lv_Area=lv_area, Section_header_flg=se                         | ction_header_flg) |
| print(url)                                                                                                   |                   |

(a) ソースコード

https://api.e-stat.go.jp/rest/3.0/app/getSimpleStatsData?appId= eStatの登録ID & &statsDataId= 0003445078&cdCat01=0&lvArea=2&sectionHeaderFlg=2

(b)実行結果

#### リスト4 データ読み出しと加工

```
d = urllib.request.urlopen(url).read().decode(
                                              "11+f8")
d
dlines = d.splitlines()[1:] #改行で分割
dlines
pcodes = []
names = []
populations = []
for line in dlines:
   line2 = line.replace('"', "").split(",")
    pcode = line2[4]
    name = line2[5]
   population = line2[9]
   pcode = pcode[0:2]
    population = int(population)
    pcodes.append(pcode)
   names.append(name)
   populations.append(population)
df = pd.DataFrame({ "pcode" : pcodes,
       "name" : names, "population" : populations})
display(df)
```

# ステップ2… 訪日外国人数のデータを読み込む

### ● データの読み込み

政府統計 e-Stat の訪日外国人消費動向調査の訪日外 国人の都道府県別訪問人数(回答数)のデータ<sup>(2)</sup>を取 得して読み込みます.最新版は2016年なのでそのデー タを使います.ステップ1で準備した都道府県別人口 データは令和2(2020)年のものですが,最新版でそろ えることにします.

e-Statのトップ・ページで「訪日外国人消費動向調 査」を検索すると、このデータの番号(政府統計コー ド)が00601030と分かります.**リスト2**のstats\_ codeを00601030と変更して実行します.得られた リクエストURLで表示された画面の中から、「集計結

#### リスト5 背景地図作成

```
location = [32.99125000,138.45999999]
#地図の中心位置を指定
tiles='CartoDB positron' #背景地図の指定
zoom_start = 5 #ズームレベル
map = folium.Map(location=location, tiles=tiles,
zoom_start=zoom_start)
map
```

#### リスト6 人口データ読み込み

```
!pip install geojson
import geojson
import geopandas as gpd
jpn = "https://github.com/wata909/interface2022/
raw/main/GIS_DATA/japan.geojson"
fjpn = gpd.read_file(jpn) #ベクタファイルの読み込み
fjpn #読み込んだデータの確認
```

#### リスト7 都道府県ごとに人口に応じて色分け

果 訪問地(都道府県47区分および地方運輸局等10 区分)別 回答者属性および旅行内容 全体」の年確 定値<sup>(3)</sup>を探します.このデータのIDは0003317305だ と分かります.リスト8にデータ読み込みのプログラ ムと実行結果を示します.

**リスト9**で,読み込んだデータを使いやすいように データ項目で改行しています.

#### リスト8 訪日外国人の都道府県別訪問人数のデータの読み込み

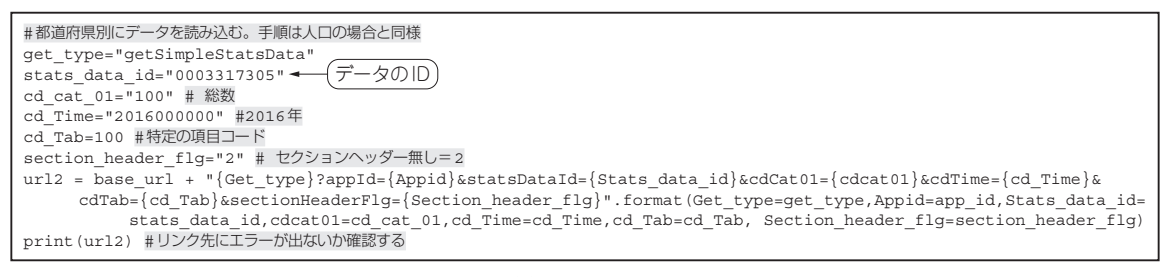

(a) ソースコード

https://api.e-stat.go.jp/rest/3.0/app/getSimpleStatsData?appId= eStatの登録ID &statsDataId= 0003317305&cdCat01=100&cdTime=2016000000&cdTab=100&sectionHeaderFlg=2

#### リスト9 使いやすいように改行

d2 = urllib.request.urlopen(url2).read().decode("utf8") d2lines = d2.splitlines()[1:] #改行で分割 d2lines #データ内容確認

(a) ソースコード

['"100","回答数","100","全体","00100","全体","00100","北海道","2016000000","2016年","人","2720",""',
'"100","回答数","100","全体","00100","全体","00110","青森県","2016000000","2016年","人","157",""',
...
'"100","回答数","100","全体","00100","全体","00650","九州運輸局","2016000000","2016年","人","6066",""',
'"100","回答数","100","全体","00100","全体","00660","沖縄総合事務局","2016000000","2016年","人","2561",""']

(b)実行結果

#### リスト10 訪日外国人の都道府県別訪問人数のデータの取り出し

| 表1       | -  | code2 | name    | population2 |
|----------|----|-------|---------|-------------|
| 道府県コード、都 | 0  | 100   | 北海道     | 2720        |
| 道府県名、実際の | 1  | 110   | 青森県     | 157         |
| 訪日外国人数の  | :  | :     | :       | :           |
| テーダ列のみを取 | 55 | 650   | 九州運輸局   | 6066        |
| ΫμΟλ     | 56 | 660   | 沖縄総合事務局 | 2561        |

必要な情報である都道府県コード,都道府県名,実際の訪日外国人数のデータ列のみを取り出します (リスト10).取り出したデータを表1に示します.

#### ● 訪日外国人数を表す円の表示位置を決める

今回, 都道府県の境界を外周とする多角形として地 図を表現します. 線で囲まれた多角形の面のことをポ リゴンと言います. リスト6の引数fjpnには都道府 県47個のポリゴン・データが格納されています. fjpnとして読み込んだgeojsonファイルの形式が ポリゴン形式となっています.

各都道府県の境界内のどこかに訪日外国人のデータ を表示させたいので、今回は都道府県の面(ポリゴン) の重心位置にそれを表示させます。その場所を特定す るために重心を計算します。

fjpnに入っているデータは緯度経度座標系なの で、XY座標系に変更した後、ポリゴンの重心を求め

#### リスト11 ベースとなるmapのCRSを確認

map.crs #mapのCRS確認

(a) ソースコード

'EPSG3857'

(b) 実行結果

#### リスト12 ポリゴンの重心を求める

#一度緯度経度座標系をXY座標系に変換 fjpn.crs fjpn = fjpn.to\_crs(3857) #mapと同じCRSを設定 point = fjpn.centroid #ポリゴンの重心を求める point.crs #pointのCRS確認

#### リスト13 データ内容の確認

| point       | #データ    | 内容確認                                                     |
|-------------|---------|----------------------------------------------------------|
|             |         | (a) ソースコード                                               |
| 0<br>1<br>: | POINT   | (15274159.486 4168980.823)<br>(15629875.460 4830698.700) |
| 46<br>dtype | : geome | (15429819.511 424/920.089)<br>etry                       |

(b)実行結果

ます.緯度経度座標系のまま重心を求めようとすると エラーが出るので注意してください.裏で実行されて いる計算アルゴリズムとデータ形式が合致しないため エラーが出てしまうのです.

重心を求める一連のプログラムをリスト11 ~ リスト14に示します.

まず、ベースとなる、都道府県ごとに人口に応じて 色分けしたデータ(**リスト7**で引数mapに格納されて いる)のCRS (Coordinate Reference System:座標参 照系)を確認します (**リスト11**). CRSとはGISにおけ る 位 置 の 情 報 を 決 定 す る た め の ル ー ル で す. **リスト11** (a)の実行結果としてEPSG3857と表示さ れました.ここで表示されたEPSG3857がCRSです. これと同じCRSを**リスト12**でfjpnに設定し、緯度

#### リスト14 CRSを元のCRSに戻しておく

| point4326 | = point.to_crs(4326)                                 |
|-----------|------------------------------------------------------|
| columns = | ['point']                                            |
| point4326 | <pre>= pd.DataFrame(point4326,columns=columns)</pre> |
| point4326 |                                                      |

| 表2           |    | point                        |
|--------------|----|------------------------------|
| 再びCRSを元のCRSに | 0  | 0POINT (137.21011 35.03752)  |
| 戻したデータ       | 1  | 1POINT (140.40556 39.75704)  |
|              | :  | ÷                            |
|              | 45 | 45POINT (131.57147 34.20181) |
|              | 46 | 46POINT (138.60843 35.61606) |

### リスト15 人口のデータ・フレームと訪日外国人のデータ・フ レームを合併

| #dfにdf2を合併。都道府県名をキーにする    |
|---------------------------|
| df3= pd.merge(df, df2,    |
| how="inner", on = "name") |
| df3 #データの内容確認             |

経度座標系を*XY*座標系に変換して,ポリゴンの重心 を求めます. リスト13でデータ内容の確認をし, リスト14で再びCRSを元のCRSに戻しておきます. この結果を表2に示します.

# ステップ3…人口と訪日外国人数の データを1つにまとめる

**リスト15**で人口のデータ・フレームdfと訪日外国 人のデータ・フレームdf2を都道府県名(=name) を元に合併します.この結果を**表3**に示します.

**リスト16**で、後の処理のために都道府県を示すコード番号のデータの列名pcodeをpref\_codeへ変更します.

**リスト17**で, 各データの準備ができたので元の人 ロデータ(fjpn)に重心データ(point4326)を合

#### 表3 人口のデータ・フレームと訪日外国人のデータ・フレーム を合併させた

| -  | pcode | name | population | code2 | population2 |
|----|-------|------|------------|-------|-------------|
| 0  | 1     | 北海道  | 5224614    | 100   | 2720        |
| 1  | 2     | 青森県  | 1237984    | 110   | 157         |
| ÷  | :     | :    | :          | :     | :           |
| 45 | 46    | 鹿児島県 | 1588256    | 550   | 314         |
| 46 | 47    | 沖縄県  | 1467480    | 560   | 2561        |

#### リスト16 データ名をpcodeからpref\_codeへ変換

| df3 = df3.rename(columns= | {'pcode': 'pref_code'}) |
|---------------------------|-------------------------|
|                           | #あとの処理のために列名を変更         |
| df3 #データの内容確認             |                         |

### リスト17 元のfjpnにpoint4326を合併させる

#point4326を元のfjpnに合併 result = pd.concat([fjpn,point4326], axis=1) result #データの内容確認

#### リスト18 観光客数を結果に合併

```
#観光客数を合併
result = pd.merge(result, df3,
how="inner", on = "pref_code")
result #データの内容確認
```

併します.この結果を表4に示します.

さらに, **リスト18**で観光客数(df3)をresultに 合併します. この結果を表5に示します. また, 次の コードでデータ構造を確認します. result.dtypes #データ構造を確認

ステップ4…図形表現図の完成/

これでデータの準備が整ったので、Circle Marker関数を使って、元のコロプレスマップに訪

| -  | coc | nam       | CODE | pref_code | geometry                                       | point                      |
|----|-----|-----------|------|-----------|------------------------------------------------|----------------------------|
| 0  | JPN | AICHI     | 23   | 23        | MULTIPOLYGON Z (((15246418.424 4220358.017 0.0 | POINT (137.21011 35.03752) |
| 1  | :   | :         | :    |           | :                                              | :                          |
| 46 | IPN | YAMANASHI | 19   | 19        | MULTIPOLYGON Z (((15403311.369 4296695.856 0.0 | POINT (138.60843 35.61606) |

### 表5 1つにまとめた人口と訪日外国人数のデータ

表4 元のfjpnにpoint4326を合併した

| -  | coc | nam       | CODE | pref_<br>code | geometry                                          | point                         | name | popula<br>tion | code2 | popula<br>tion2 |
|----|-----|-----------|------|---------------|---------------------------------------------------|-------------------------------|------|----------------|-------|-----------------|
| 0  | JPN | AICHI     | 23   | 23            | MULTIPOLYGON Z<br>(((15246418.424 4220358.017 0.0 | POINT<br>(137.21011 35.03752) | 愛知県  | 7542415        | 320   | 2836            |
| 1  | :   | :         | :    | ÷             | i i                                               | :                             | :    | ÷              | ÷     | ÷               |
| 46 | JPN | YAMANASHI | 19   | 19            | MULTIPOLYGON Z<br>(((15403311.369 4296695.856 0.0 | POINT<br>(138.60843 35.61606) | 山梨県  | 809974         | 280   | 1488            |

#### リスト19 都道府県別訪日外国人数マップの作成

| for i,row in result.iterrows():<br>tooltip = '外国人観光客数' + '<br>' +<br>str(row['population2']) +'人' +'<br>' + row['name']<br>folium.CircleMarker(location=[row.point.y. |
|----------------------------------------------------------------------------------------------------|
| row.point.xl,                                                                                                    |
| <pre>radius = row.population2/1000,<br/>tooltip =tooltip,<br/>color="black",<br/>fill_color="black"<br/>).add_to(map)</pre>                                           |
| display(map)                                                                                                    |

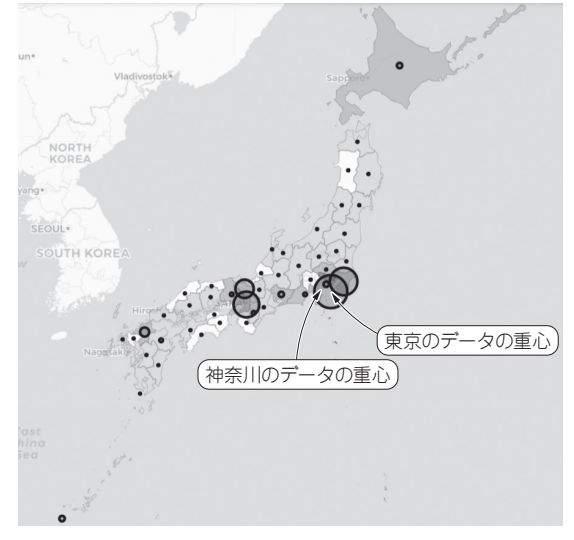

図3 東京への訪日外国人数を示す円の中心(重心)が南に寄りす ぎている

日外国人数を表す円を重ねて表示します.

このプログラムをリスト19に示し、結果のコロプ レスマップを図3に示します. リスト19ではデータ を1行ずつ参照し、そのデータを使って円を描くので、 forループ文とiterrows()を組み合わせます. locationは円を描くための中心座標で、これが先 ほどpointとして作成した各都道府県の重心に該当 します. radiusは円の大きさ, tooltipは対象の 場所にマウスをオーバ・レイしたときに表示される対 象についての説明の内容を示します. radiusに直 接訪日外国人数を入れると、円が大きくなりすぎるの で、1000で割って調整してあります. tooltipの コードでは「外国人観光客数」+resultの polutaion2の値(=APIによって取得した外国人 訪問数の具体的な数字)+都道府県名が表示されるよ うに設定してあります. colorは円の外周線の色. fill colorは塗りつぶしの色です. ここでは黒を 指定します.

#### ▶重心の修正

東京には八丈島など中心部とは離れた地域にも所属

#### リスト20 東京の重心を修正

| #東京都の場所がおかしいので、そこだけ変更                    |  |  |  |  |
|------------------------------------------|--|--|--|--|
| print(result.iloc[40,5]) #東京は40行目にデータがある |  |  |  |  |
| from shapely.wkt import loads            |  |  |  |  |
| string = 'POINT(139.7592747 35.6850655)' |  |  |  |  |
| geom = loads(string)                     |  |  |  |  |
| result.iloc[40,5] = geom                 |  |  |  |  |
| print(result.iloc[40,5])                 |  |  |  |  |
|                                          |  |  |  |  |
| (a) ソースコード                               |  |  |  |  |

| POINT | (139.55064698 | 3090615 | 35.142159431705494) |
|-------|---------------|---------|---------------------|
| POINT | (139.7592747  | 35.685  | 0655)               |

(b) 実行結果

地域があるため、東京の重心を求めると、神奈川より 南側に重心がきてしまいます(図3). これを修正しま す(リスト20).

#### 図の再作成

この状態で次にリスト19のみを実行してしまうと. 修正前の地図に上書きされてしまうので、リスト5と リスト7を実行した上で、リスト19を実行します.こ れで無事.図1に示した目的の地図が作成できました. 図の考察

図1から、やはり人口の多い地域に、訪日外国人も 多く訪問している傾向が見て取れます。しかし、それ ほど人口の多くない京都府にも多くの外国の方が訪れ ているのが読み取れるでしょう、やはり、古都である 京都府は一度は訪れてみたい魅力的な場所なのでしょ うか. また, 千葉県が人口に対して多少多いのは, 東 京ディズニー・リゾートへの訪問者でしょうか.いろ いろと想像が膨らみます.細かい部分が分かりにくい 場合は、拡大できるのがfoliumパッケージを用い た地図の利点です。

次回は、今回の内容をさらに応用し、2つの統計情 報について別の地図表現方法について探究します.

#### ●参考・引用\*文献●

(1)\*国勢調査データ. https://www.e-stat.go.jp/stat-search?pag e=1&toukei=00200521&survey=%E5%9B%BD%E5% 8B%A2%E8%AA%BF%E6%9F%BB (2) 訪日外国人消費動向調查. https://www.e-stat.go.jp/statistics/0060

1030

(3)\*訪日外国人消費動向調查 集計結果 訪問地(都道府県47 区分および地方運輸局等10区分)別 回答者属性および旅行 内容 全体.

https://www.e-stat.go.jp/dbview?sid= 0003317305

おのはら・あやか,いわさき・のぶすけ